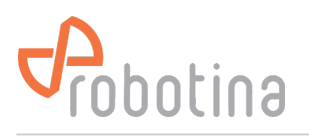

Robotina d.o.o. OIC Hrpelje 38 SI-6240 Kozina Slovenia

# **TGP** application creation

## Install VisualTFT

VisualTFT download page (Chinese): https://www.gz-dc.com/category/typeid/8

VisualTFT installation: visualtft\_3.0.0.1249.rar

- Download,
- Unzip (Unrar)
- Install

#### **Prepare TGP application**

- Download and unzip TGP template: tgp\_template.zip
- In VisualTFT open # tgp\_project.tftprj
- prepare screens and graphical elements
- edit main.lua to process communication between TGP and CyBro

### **Testing TGP**

- Connect CR-D1 A and B to USB to COM adapter
- In VisualTFT installation folder find and run TFTSimulator.exe

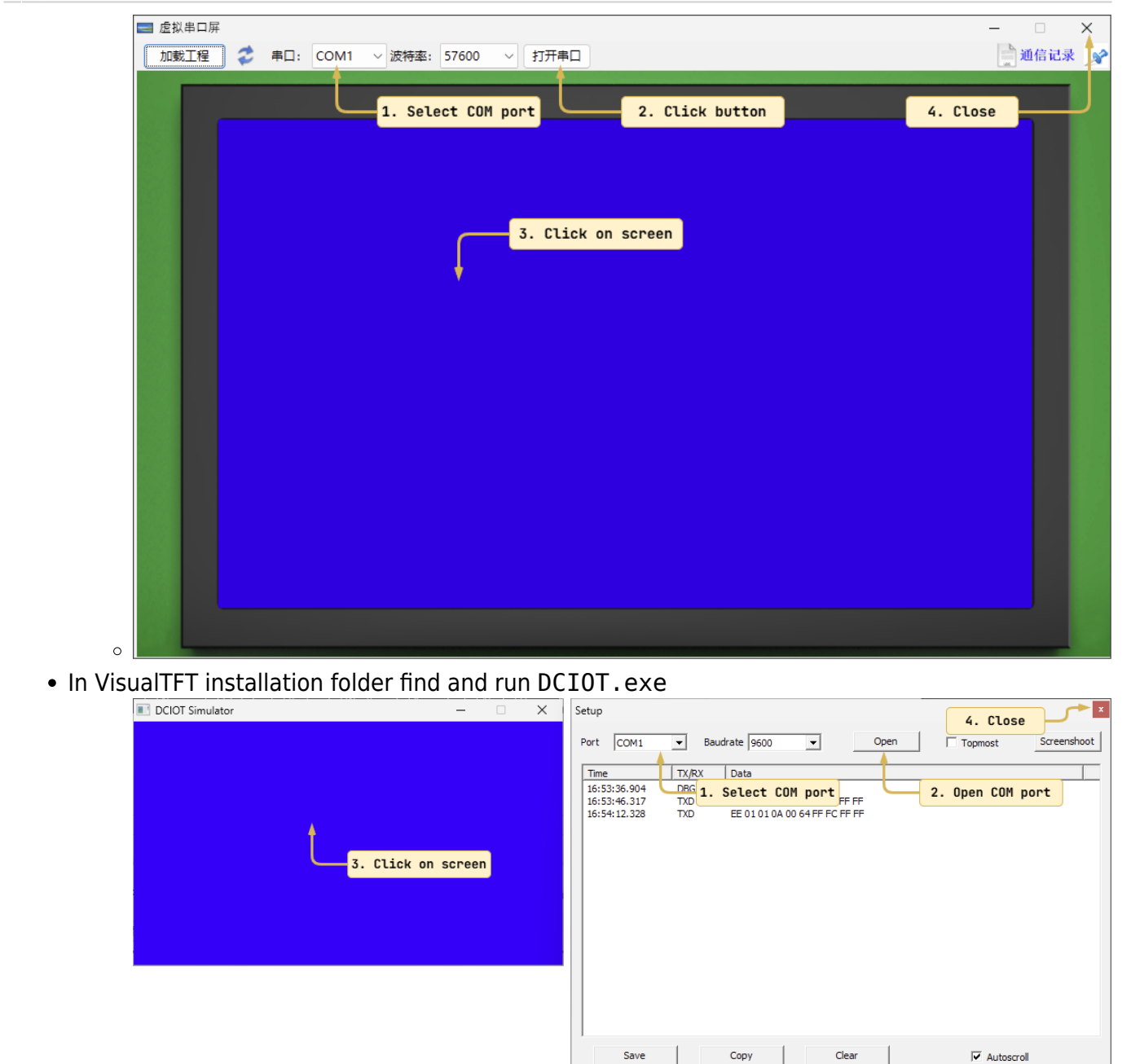

• Run simulator

0

#### TGP application creation

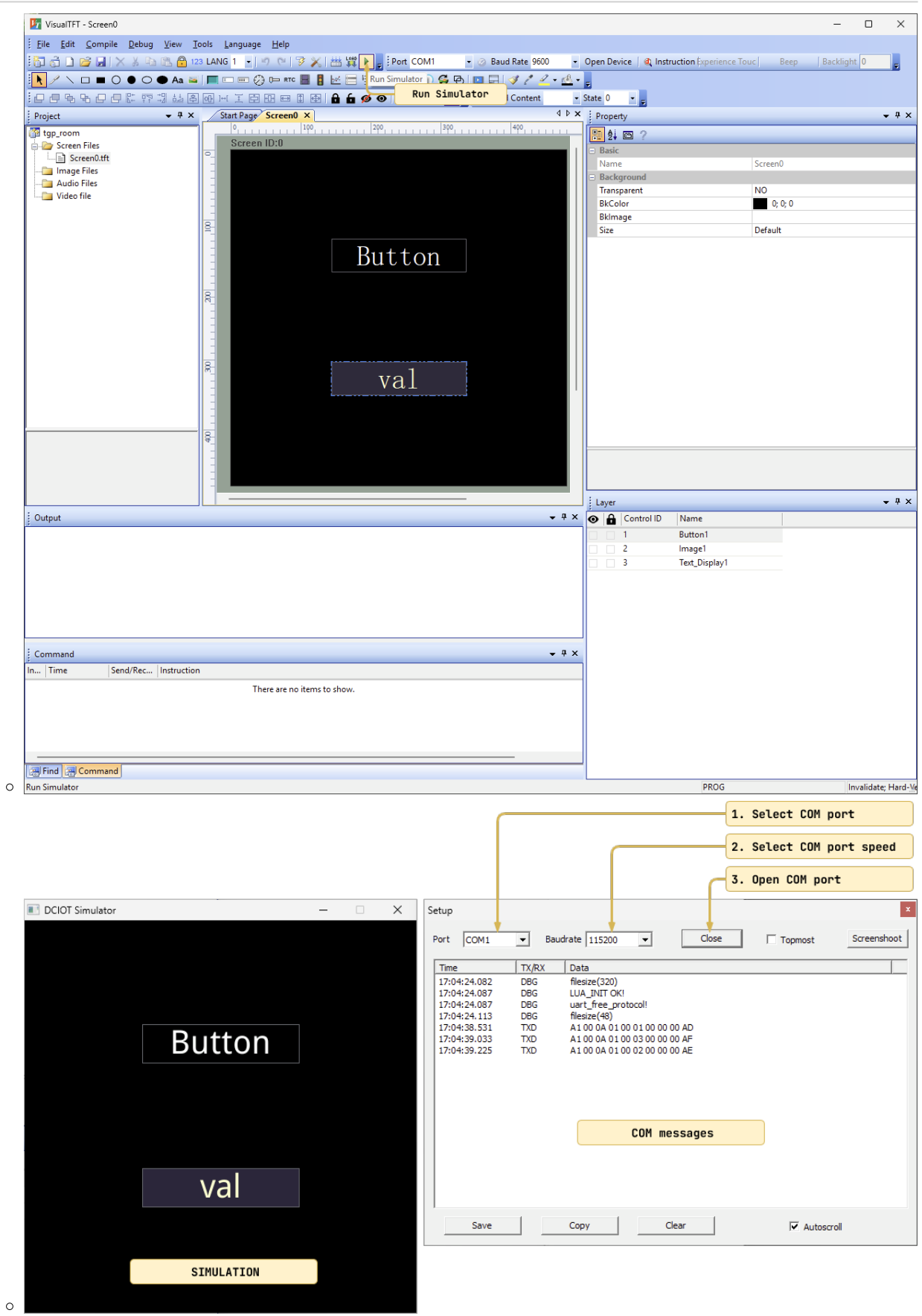

#### **Transferring application to TGP**

- ×
- Insert micro SD card into slot at bottom of TGP (SD card contacts versus front of display)

• Reset TGP with pin (pinhole on bottom right side)